Servizi Demografici Prot. Uscita del 08/06/2015 Numero: **0001649** Classifica: 15100.area 2

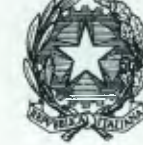

DIPARTIMENTO PER GLI AFFARI INTERNI E TERRITORIALI DIREZIONE CENTRALE PER I SERVIZI DEMOGRAFICI

#### CIRCOLARE N. 9/2015

- AI PREFETTI DELLA REPUBBLICA

LORO SEDI

- AL COMMISSARIO DEL GOVERNO PER LA PROVINCIA DI

**TRENTO** 

- AL COMMISSARIO DEL GOVERNO PER LA PROVINCIA DI

BOLZANO

- AL SIG. PRESIDENTE DELLA REGIONE AUTONOMA DELLA VALLE D'AOSTA - Servizio Affari di Prefettura

AOSTA

OGGETTO: Anagrafe Nazionale della Popolazione Residente (ANPR). Modalità di accesso ai sistemi di monitoraggio relativi agli applicativi Web AIRE e INA SAIA.

Si fa seguito alla circolare n. 1/2015, con la quale sono state fornite indicazioni in merito alle modalità di attuazione e di funzionamento dell'Anagrafe Nazionale della Popolazione Residente (ANPR).

Al riguardo, si comunica che per consentire a codesti Uffici di vigilare sulle attività di invio dei dati all'ANPR da parte dei comuni, nell'applicativo WebAIRE e nel sistema INA SAIA, è stata implementata un apposita funzione di monitoraggio alla quale è possibile accedere da una postazione munita di un certificato di autenticazione.

Le istruzioni operative per l'istallazione del certificato di autenticazione e per l'accesso alla funzione sopracitata sono descritte nell'allegato tecnico unito alla presente circolare. Eventuali problematiche potranno essere segnalate al seguente indirizzo di posta elettronica <u>ass.prefetture.anpr@interno.it</u>, ovvero al numero verde 800 862 116.

Nel sottolineare, ancora una volta, l'importanza strategica del progetto ANPR, si raccomanda una assidua attività di vigilanza sul corretto svolgimento degli adempimenti anagrafici da parte dei comuni ed un costante monitoraggio sull'invio dei dati all'Anagrafe Nazionale.

Si ringrazia per l'attenzione e si confida nella consueta collaborazione.

IL DIRETTORE CENTRALE taco) anelo

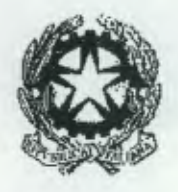

# Dipartimento per gli Affari Interni e Territoriali Direzione Centrale per i Servizi Demografici

ALLEGATO TECNICO ALLA CIRCOLARE N.9/2015

#### Sommario

| Nuovo canale di sicurezza per le Prefetture UTG |  |
|-------------------------------------------------|--|
| Indicazioni generali                            |  |
| Procedura per il download del certificato       |  |
| Installazione del certificato di sicurezza      |  |
| Accesso all'applicazione WebAIRE                |  |
| Accesso al sistema di monitoraggio INA SAIA     |  |

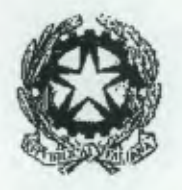

### Dipartimento per gli Affari Interni e Territoriali Direzione Centrale per i Servizi Demografici

#### ALLEGATO TECNICO ALLA CIRCOLARE N.9/2015

### Nuovo canale di sicurezza per le Prefetture UTG

### Indicazioni generali

L'attivazione della funzione di monitoraggio relativa all'applicazione **WebAire** ed al sistema **INA-SAIA** presuppone l'implementazione di un nuovo canale di sicurezza da parte delle Prefetture UTG. A tal fine è necessario l'utilizzo di un certificato di autenticazione rilasciato dal CNSD. Tale certificato identifica la Prefettura in modo univoco ed è associato ad una password che sarà comunicata su richiesta della stessa Prefettura UTG.

Per acquisire il certificato è necessario accedere nell'Area Privata del sito della Direzione Centrale per i Servizi Demografici utilizzando le credenziali fornite con circolare n. 23/2013 ed effettuare il download del certificato stesso. In caso di smarrimento o sostituzione delle credenziali per l'accesso all'Area Privata è possibile attivare la procedura di recupero delle stesse inviando, da una casella di posta elettronica istituzionale della Prefettura, una mail di richiesta all'indirizzo anpr.password@interno.it.

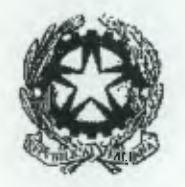

### Dipartimento per gli Affari Interni e Territoriali Direzione Centrale per i Servizi Demografici

ALLEGATO TECNICO ALLA CIRCOLARE N.9/2015

### Procedura per il download del certificato

- A. Collegarsi al sito della Direzione Centrale Servizi Demografici (DCSD) all'indirizzo www.servizidemografici.interno.it
- B. Entrare nell'AREA PRIVATA del sito cliccando sulla voce "Area privata"

| DELL'INTERNO                                                                                                    | h                                                                                                    |  |
|----------------------------------------------------------------------------------------------------|----------------------------------------------------------------------------------------------------|--|
| ANRE ANAGRAVIE ANAGRAVIT ALIVINTĂ<br>CITAZONI LE LETALE<br>LETALE                                                                                                    | CHRO IGHBARROME INA-KANA STATO CIVILE                                                                                                    |  |
| SERVIZI DEMOGRAFICI<br>La Direzione Centrale per i Servizi Demografici, istituita ne<br>adeguata ai nuovi e importanti compiti afidati al Ministero<br>seguenti materie<br>Leggi tutto | el dicembre 2001, nasce dall'esigenza di realizzare una struttura amministr<br>dell' Interno, in materia. Nello specifico i Senizi Demografici si occupano d<br>CALL I |  |
| TERMO PLANT                                                                                                    | PESPO                                                                                                    |  |
| RIATTIVAZIONE CENTRO DI RISPOSTA INA-SAIA E AIRF                                                                                                    | Creolare n. 18/2013<br>A.M. U.S.C.A. X0061/ Convegno Nazionale - Abano Terme, 25- 29 novem<br>104-5A<br>2013.                                                          |  |
|                                                                                                    | Circolare n. 17/2013                                                                                                    |  |
| Elenco Uifficiali di Stato Civile                                                                                                    | Modifica della circoscrizione territoriale del Consolato d'Italia a Canton<br>(Repubblica Popolare Cinese).                                                            |  |
| E' stato pubblicato l'elenco pubblico aggiornato degli ufficiali di Stato Civile.                                                                                                    | Circolare n. 16/2013                                                                                                    |  |
| GUIDA PER CLI ITALIANI ALL'ESTERO                                                                                                    |                                                                                                    |  |
|                                                                                                    | Caroliare a 15/2013<br>Richiesta di trascrizione di atti di stato civile inoltrati dalle autorità<br>consolari Italiane all'estero.                                    |  |

- C. Inserire i codici di accesso (utente e password)
  - D. Cliccare sul pulsante "ENTRA"

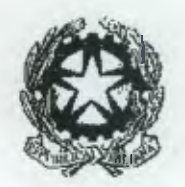

Dipartimento per gli Affari Interni e Territoriali Direzione Centrale per i Servizi Demografici

ALLEGATO TECNICO ALLA CIRCOLARE N.9/2015

| MINISTERO<br>DELL'INTERNO<br>irezione Cer | Accessibilità   Personalizza Autore   Contrasta   Hiviz   Lineare   G   M |
|-------------------------------------------|---------------------------------------------------------------------------|
| Terna alla Home Page                      |                                                                           |
| Area privata — Login                      |                                                                           |
| Login                                     |                                                                           |
| Password                                  |                                                                           |
| Entra                                     |                                                                           |
|                                           |                                                                           |
| © Ministero d                             | eli'Interno. Tutti i diritti riservati                                    |

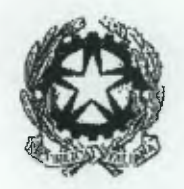

Dipartimento per gli Affari Interni e Territoriali Direzione Centrale per i Servizi Demografici

ALLEGATO TECNICO ALLA CIRCOLARE N.9/2015

E. Cliccare nel menu in alto a destra la voce "Area Download"

| >>guida<< F<br>logout<br>Dip<br>DIRE<br>Prefe                 | Personalizza: autore   contrasta   hiviz   lineare Testo: s   m<br>artimento per gli Affari Interni e Terrirorrali<br>EZIONE CENTRALE PER I SERVIZI DEMOGRAFICI<br>ettura di XXXXXX<br>Prefettura e Responsabili Area Download Cambia Password<br>Dati INA-SAIA Dati Cle Bui Angrafe Dati Stato Civile |
|---------------------------------------------------------------|----------------------------------------------------------------------------------------------------|
| Sei in: Area privata Pri                                      | efettura » Prefettura e Responsabili                                                                                                    |
| nuovo responsabile<br>ricerca responsabile<br>visualizza dati | Prefettura e Responsabili — Nuovo responsabile area Area: DOCUMENTAZIONE  invio »                                                                                                    |
|                                                               | « indietro                                                                                                    |

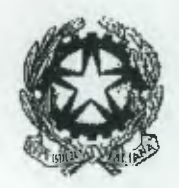

# Dipartimento per gli Affari Interni e Territoriali Direzione Centrale per i Servizi Demografici

### ALLEGATO TECNICO ALLA CIRCOLARE N.9/2015

Nella pagina web visualizzata selezionare il link "download password certificati ANPR" nel menù di sinistra come evidenziato nella sottostante figura

| >>guida<<                                                                                             | Personalizza:autore   contrasta   hiviz   líneare Testo: s   m                                                                 |                                                         |
|----------------------------------------------------------------------------------------------------|----------------------------------------------------------------------------------------------------|---------------------------------------------------------|
|                                                                                                    | Dipartimento per gl Affari Interni e Territoriali<br>DIREZIONE CENTRALE PER I SERVIZI DEMOGRAFICI<br>Prefettura di XXXXXXXXXXX |                                                         |
|                                                                                                    |                                                                                                    | Prafettura e Responsabili Area Download Cambia Password |
|                                                                                                    |                                                                                                    | Dati INA-SAIA Dati CIE Dati Anagrafe Dati Stato Civile  |
| Sei in: Area p                                                                                        | privata Prefettura » Area DownLoad                                                                                             |                                                         |
| download sol<br>download sol<br>download IN<br>download ST<br>CIVILE<br>download pa<br>certificati AN | A-SAIA<br>A-SAIA<br>Provincia:                                                                                                 | ricetca a                                               |
|                                                                                                    |                                                                                                    | ricerca »                                               |
|                                                                                                    |                                                                                                    | statistica »                                            |

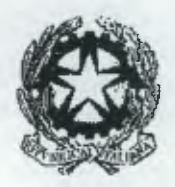

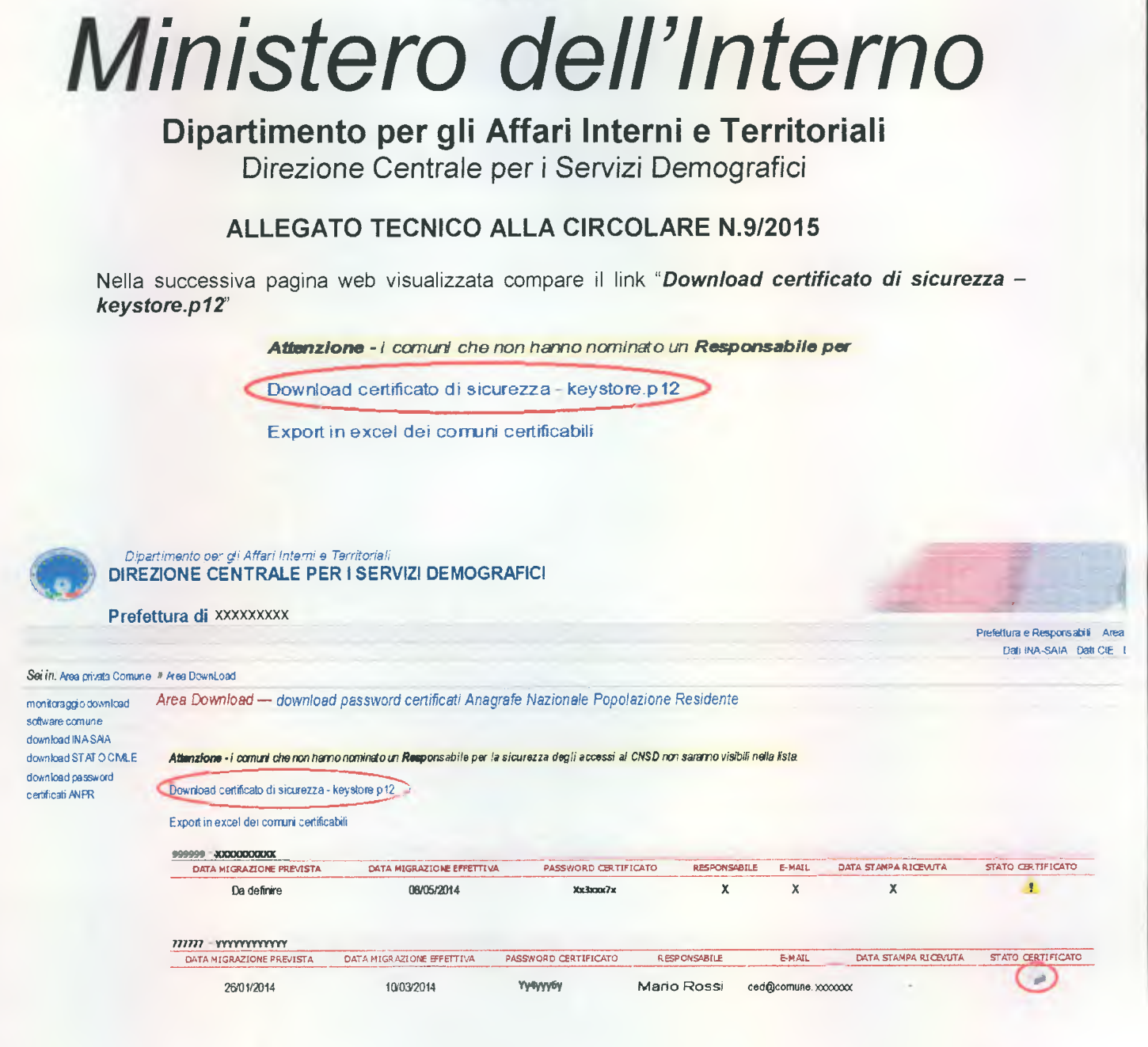

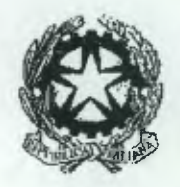

### Dipartimento per gli Affari Interni e Territoriali Direzione Centrale per i Servizi Demografici

### ALLEGATO TECNICO ALLA CIRCOLARE N.9/2015

### Installazione del certificato di sicurezza

Di seguito sono riportate le attività necessarie all'installazione del certificato. La procedura di installazione potrebbe variare in funzione del sistema operativo utilizzato e deve essere comunque eseguita <u>accedendo al sistema con l'utenza amministrativa</u>.

- A. Salvare il file keystore.p12 in una cartella della postazione
- B. Eseguire un doppio click sull'icona del file keystore p12 e premere sul tasto "Avanti"

|          | Importazione guidata certificati                                                                                                    |
|----------|----------------------------------------------------------------------------------------------------|
| <b>E</b> | Questa procedura guidata permette di copiare certificati<br>elenchi di scopi consentiti ed elenchi di revoche di<br>certificati dal disco all'archivio certificati.<br>Un certificato rilasciato da un'Autorità di certificazione<br>conferma l'Identità dell'utente e contiene informazioni<br>utilizzate per proteggere i dati o per stabilire connessioni<br>di rete sicure. L'archivio certificati è l'area del sistema<br>dove i certificati sono archiviati.<br>Per continuare, scegliere Avanti. |
|          |                                                                                                    |

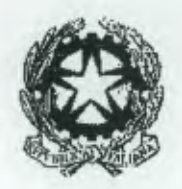

Dipartimento per gli Affari Interni e Territoriali Direzione Centrale per i Servizi Demografici

ALLEGATO TECNICO ALLA CIRCOLARE N.9/2015

C. Indicare se necessario la corretta posizione del file keystore.p12 e premere sul tasto "Avanti"

| file da importate                      |                               |                       |         |
|----------------------------------------|-------------------------------|-----------------------|---------|
| Specificare il file da importare.      |                               |                       |         |
| Nome file:                             |                               |                       |         |
| C:\Users\Desktop\keystore.p            | o12                           |                       | 5foglia |
| Nota: è possibile memorizzare          | più certificati in un singolo | o file nei seguenti f | ormati: |
| Scambio di informazioni per            | sonali - PKCS #12 (.PFX,      | .P12)                 |         |
| Standard di sintassi dei mes           | ssaggi crittografati - Certi  | ficati PKCS #7 (.P7   | 'B)     |
| Archivio certificati serializza        | ati Microsoft (*.SST)         |                       |         |
|                                        |                               |                       |         |
|                                        |                               |                       |         |
|                                        |                               |                       |         |
| Iteriori informazioni sui tormati di f | file dei certificati          |                       |         |
|                                        |                               |                       |         |
|                                        |                               |                       |         |

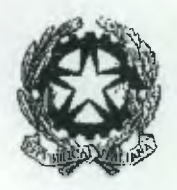

### Dipartimento per gli Affari Interni e Territoriali Direzione Centrale per i Servizi Demografici

#### ALLEGATO TECNICO ALLA CIRCOLARE N.9/2015

D. Digitare la password del certificato e, senza selezionare opzioni diverse da quelle di default, premere sul tasto "Avanti".

La password del certificato sarà comunicata su richiesta della Prefettura UTG inviando una mail all'indirizzo anpr.password@interno.it.

| Pas  | brown                                                                                                    |
|------|----------------------------------------------------------------------------------------------------|
|      | Per motivi di sicurezza, la chiave privata è stata protetta da password.                                                                                     |
|      | Digitare la password della chiave privata.                                                                                                    |
|      | Password:                                                                                                    |
|      |                                                                                                    |
|      | Abilita protezione avanzata chiave privata. Attivando questa opzione si verrà<br>avvisati ogni volta che si utilizzerà la chiave privata da un'applicazione. |
|      | Contrassegna questa chiave come esportabile. Questa opzione consente di<br>eseguire il backup o di trasportare le chiavi in un secondo momento.              |
|      | Includi tutte le proprietà estese.                                                                                                    |
| Ulte | riori informazioni sulla protezione delle chiavi private                                                                                                    |
|      |                                                                                                    |

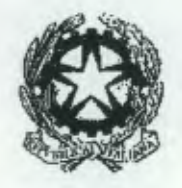

## Dipartimento per gli Affari Interni e Territoriali Direzione Centrale per i Servizi Demografici

### ALLEGATO TECNICO ALLA CIRCOLARE N.9/2015

E. Scegliere l'opzione "Selezione automaticamente l'archivio certificati secondo il tipo di certificato" e premere sul tasto "Avanti"

| echivio certificati                                                                             |                                                   |
|-------------------------------------------------------------------------------------------------|---------------------------------------------------|
| Gli archivi certificati sono le aree del sister                                                 | na dove i certificati sono archiviati.            |
| L'archivio certificati può essere selezionat<br>possibile specificare il percorso per il certil | o automaticamente dal sistema oppure è<br>jicato. |
| Seleziona automaticamente l'archiv                                                              | io certificati secondo il tipo di certificato     |
| Colloca tutti i certificati nel seguent                                                         | e archivio                                        |
| Archinia contificado                                                                            |                                                   |
|                                                                                                 | (Stode)                                           |
|                                                                                                 |                                                   |
|                                                                                                 |                                                   |
|                                                                                                 |                                                   |
|                                                                                                 |                                                   |
| iteriori informazioni sunli archivi di cartificati                                              |                                                   |
|                                                                                                 |                                                   |
|                                                                                                 |                                                   |
|                                                                                                 |                                                   |

F. Premere sul tasto "Fine"

| <b>E</b> | Completamento dell'Importazione<br>guidata certificati<br>Scegliendo Fine, il certificato verrà importato.<br>Impostadori selezionate: |                                |
|----------|----------------------------------------------------------------------------------------------------|--------------------------------|
|          | Archivio certificati seleziona<br>Contenuto                                                                                            | Automaticamente determi<br>PFX |
|          |                                                                                                    |                                |
|          | 4                                                                                                    |                                |
|          |                                                                                                    |                                |
|          |                                                                                                    |                                |

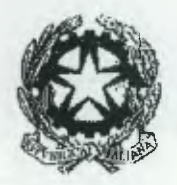

### Dipartimento per gli Affari Interni e Territoriali Direzione Centrale per i Servizi Demografici

#### ALLEGATO TECNICO ALLA CIRCOLARE N.9/2015

### Accesso all'applicazione WebAIRE

Dopo aver completato l'installazione del suddetto certificato di sicurezza, sarà possibile monitorare le operazioni effettuate dai comuni nell'AIRE centrale accedendo all' indirizzo :

#### https://daitaire.interno.it/CNSD/anagaire/

Alla richiesta di accesso, il sistema restituirà la pagina di login da compilare con le modalità già utilizzate in precedenza:

Tipologia Ente: Ufficio territoriale del governo; Codice Ente: codice provincia Istat (tre cifre) ; User Name: nome utente del responsabile (cfr. Circolare n. 11/2012 ) Password: password (cfr.Circolare n. 11/2012 ).

| er Auberik anson U                                   | Anagrafe Italiani Residenti Estero - Central |
|------------------------------------------------------|----------------------------------------------|
| Tipologia E<br>Codice Enta<br>User Nama<br>Passward: |                                              |
| L                                                    | Submit Reset                                 |

In caso di smarrimento o di sostituzione della password è possibile attivare la procedura di recupero della stessa inviando, da un indirizzo di posta elettronica istituzionale della Prefettura, una mail di richiesta all'indirizzo <u>anpr.password@interno.it</u>.

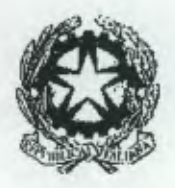

# Dipartimento per gli Affari Interni e Territoriali

Direzione Centrale per i Servizi Demografici

ALLEGATO TECNICO ALLA CIRCOLARE N.9/2015

### Accesso al sistema di monitoraggio INA SAIA

Dopo aver completato l'installazione del suddetto certificato di sicurezza, sarà possibile monitorare le operazioni effettuate dai comuni nel sistema INA SAIA collegandosi al sito della Direzione Centrale Servizi Demografici (DCSD) all'indirizzo <u>www.servizidemografici.interno.it</u> ed effettuando le seguenti operazioni :

A. Entrare nell'AREA PRIVATA del sito cliccando sulla voce "Area privata"

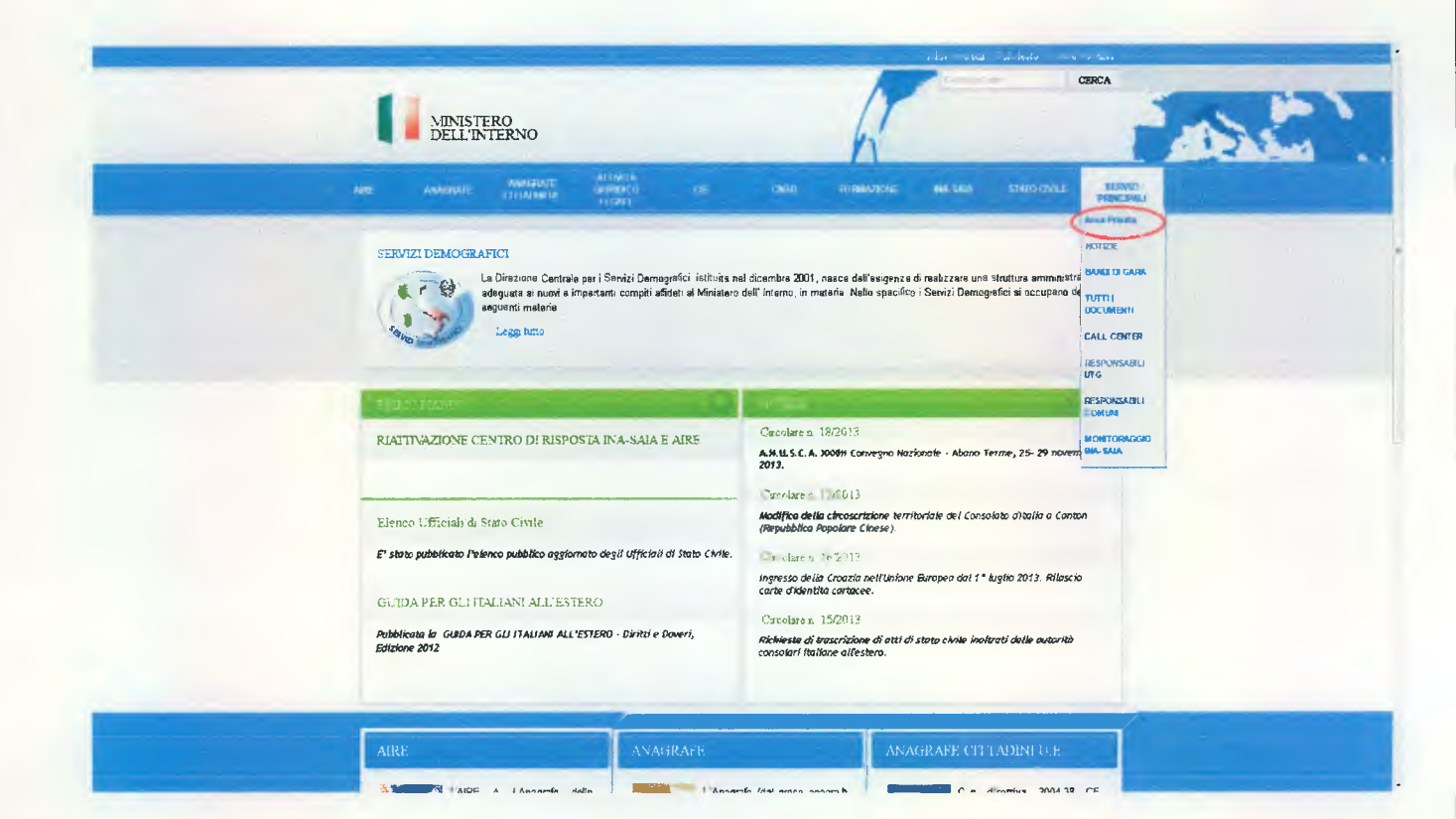

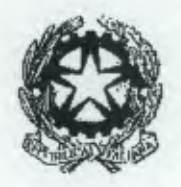

### Dipartimento per gli Affari Interni e Territoriali Direzione Centrale per i Servizi Demografici

ALLEGATO TECNICO ALLA CIRCOLARE N.9/2015

- B. Inserire i codici di accesso (utente e password)
- C. Cliccare sul pulsante "ENTRA"

| MINISTERO<br>DELL'INTERNO                    | Accessibilità   Personalizza Autore   Contrasta   Hiviz   Lineare   G   M |
|----------------------------------------------|---------------------------------------------------------------------------|
| Torna alla Home Page<br>Area privata — Login |                                                                           |
| Login                                        |                                                                           |
| Entra                                        |                                                                           |
|                                              |                                                                           |

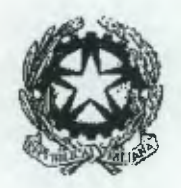

Dipartimento per gli Affari Interni e Territoriali Direzione Centrale per i Servizi Demografici

ALLEGATO TECNICO ALLA CIRCOLARE N.9/2015

D. Cliccare nel menu in alto a destra la voce "Dati INA-SAIA"

| >>guida<<                      | Pers              | onalizza:autore   con                  | trasta   hiviz                   | l lineare Test                        | 0:s m                                       |                                         |
|--------------------------------|-------------------|----------------------------------------|----------------------------------|---------------------------------------|---------------------------------------------|-----------------------------------------|
| logout                         | Dip<br>DIRE       | artimento per gli Affar<br>ZIONE CENTR | <i>i Interni e Te</i><br>ALE PER | rntonali<br>I SERVIZI DE              | MOGRAFICI                                   |                                         |
|                                | Pref              | ettura di XXXXX                        | XXXXX                            |                                       |                                             |                                         |
|                                |                   |                                        |                                  | Prefettura e Pespons<br>Dati INA-SAIA | abili Area Download<br>ati CIE Dati Anagrat | Cambia Password<br>fe Dati Stato Civile |
| Sei in: Area p                 | rivata Pre        | fettura » Prefettura e Re              | esponsabili                      | -                                     |                                             |                                         |
| nuovo respon<br>ricerca respon | sabile<br>Isabile | Prefettura e Res                       | vonsabili -                      | – Nuovo respo                         | onsabile area                               |                                         |
| visualizza dati                |                   | Area: DOCUMENTA                        | ZIONE                            | •                                     |                                             |                                         |
|                                |                   |                                        |                                  |                                       |                                             | invio »                                 |
|                                |                   | « indietro                             |                                  |                                       |                                             |                                         |
|                                |                   |                                        |                                  |                                       |                                             |                                         |
|                                |                   |                                        |                                  |                                       |                                             |                                         |

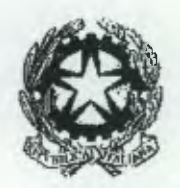

### Dipartimento per gli Affari Interni e Territoriali Direzione Centrale per i Servizi Demografici

#### ALLEGATO TECNICO ALLA CIRCOLARE N.9/2015

Nella pagina web visualizzata selezionare il link "monitoraggio INA-SAIA" nel menù di sinistra come evidenziato nella sottostante figura :

| >>guida<<                                                                                                    | Personalizza: autore   contrasta   hiviz   lineare Testo: s   m                                                   |  |  |  |  |  |
|----------------------------------------------------------------------------------------------------|----------------------------------------------------------------------------------------------------|--|--|--|--|--|
| logout                                                                                                    | Dipartimento per gli Affari Interni e Territori a<br>DIREZIONE CENTRALE PER I SERVIZI DEMOGRAFICI                 |  |  |  |  |  |
| F                                                                                                    | Prefettura di XXXXXXXXXXX Internet in anti-                                                                       |  |  |  |  |  |
|                                                                                                    | Prefettura e Responsabili Area Download Cambia Password<br>Dati INA-SAIA Dati CIE Dati Anagrafe Dati Stato Civile |  |  |  |  |  |
| Sei in: Area priva                                                                                           | ata Prefettura » Dati Ina Saia                                                                                    |  |  |  |  |  |
| monitoraggio<br>INA-SAIA -<br>credenziali attivit<br>portu accento<br>monitoraggio<br>INA-SAIA               | Dati INA-SAIA – Ricerca-monitoraggio                                                                              |  |  |  |  |  |
| attivazione e                                                                                                | download *statistica *                                                                                            |  |  |  |  |  |
| certificazione<br>consultazione IN<br>richiesta incontro<br>GdL-Assistenza C<br>referenti Agenzia<br>Entrate | A windietro                                                                                                    |  |  |  |  |  |
| elenco Responsal<br>comuni non Coll                                                                          | bili<br>egati                                                                                                    |  |  |  |  |  |

Nella pagina web visualizzata inserire i parametri di ricerca e procedere con le operazioni di monitoraggio.

Si precisa che le funzionalità in esame sono in corso di revisione, con l'obiettivo renderle coerenti con le attività connesse all'attuazione di ANPR.